# Gestionnaire de chauffage MDE

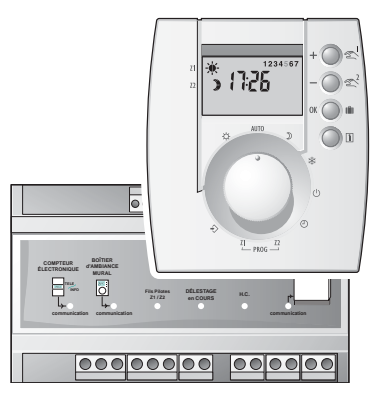

2701162 Rév.1

En raison de l'évolution des normes et du matériel, les caractéristiques indiquées par le texte et les images de ce document ne nous engagent qu'après confirmation par nos services.

#### Sommaire

| Fixation du boîtier modulaire p 3 |  |  |  |  |
|-----------------------------------|--|--|--|--|
| Fixation du boîtier d'ambiancep 4 |  |  |  |  |
| Raccordementp5                    |  |  |  |  |
| Délestage p 6                     |  |  |  |  |
| Mise à l'heure p 7                |  |  |  |  |
| Configurationp7à9                 |  |  |  |  |
| Programmation tarifaire p 9 à 10  |  |  |  |  |
| Tableau de diagnostic p 10        |  |  |  |  |

#### Caractéristiques techniques

Cet appareil a été conçu pour une utilisation dans des logements de type individuel ou collectif.

#### **Boîtier modulaire**

- Alimentation 230 V +/- 10%, 50 Hz
- Consommation 5 VA
- Isolement classe II
- 1 sortie dédiée ECS, contact travail 2A max., 230V
- 1 entrée/sortie bus de dialogue avec le boîtier d'ambiance
- 1 entrée télé-info issue du compteur
- 1 entrée sonde extérieure (en option)
- 6 sorties fil pilote
- 1 sortie commande accumulateur
- Boîtier 8 modules, h=53 mm
- Fixation sur rail DIN
- Indice de protection IP30
- Action de type 1.C (microcoupure)
- Installation dans un milieu normalement pollué

#### Boîtier de programmation en ambiance

- Alimentation par le bus, tension de 12 à 22 Volts
- Isolement classe II
- Sauvegarde de l'horloge en cas de coupure secteur : 2h (par condensateur)
- Dimensions : LxHxP = 82 x 94 x 53 mm
- Indice de protection : IP 30
- Classement au feu : Vo

#### Fixation du boîtier modulaire

Le boîtier technique 8 modules se monte sur un rail DIN symétrique dans une armoire ou un coffret électrique

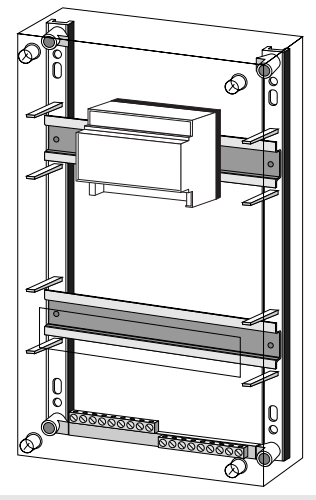

#### Cablage

Tout en respectant les exigences de la NFC 15100, l'ensemble de l'installation de chauffage électrique comportant le gestionnaire MDE et les appareils de chauffage raccordés à celui ci (Radiateurs à accumulations, Convecteurs,....) doivent être protégés par le même dispositif de protection différentiel-résiduel DDR dédié au chauffage électrique.

#### Fixation du boîtier de programmation

Le boîtier de programmation en ambiance doît être installé à environ 1,5 m de hauteur, à portée de main, pour effectuer les opérations.

Afin de fixer l'appareil sur le mur, il est nécessaire de le séparer de son socle.

Pour cela, desserrez la vis de verrouillage comme indiqué ci-contre.

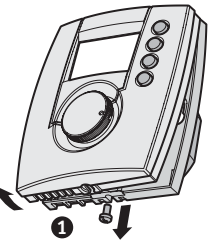

Ainsi séparé du boîtier, le socle peut

être raccordé au bus, puis fixé sur une boîte d'encastrement (entraxe 60 mm).

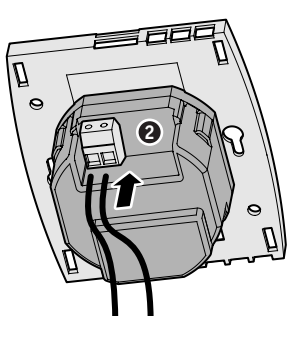

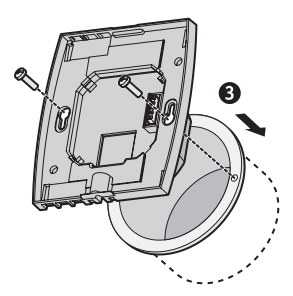

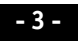

#### Raccordement

Par souci de clarté, les schémas réalisés sont à retenir dans leur principe. N'v figurent pas les protections et autres accessoires exigés par les normes. La norme UTE C15-100 et les règles de l'art doivent être respectées. Il est nécessaire que les appareils connectés ou environnants ne créent pas de perturbations trop fortes (directives CEE 89/336).

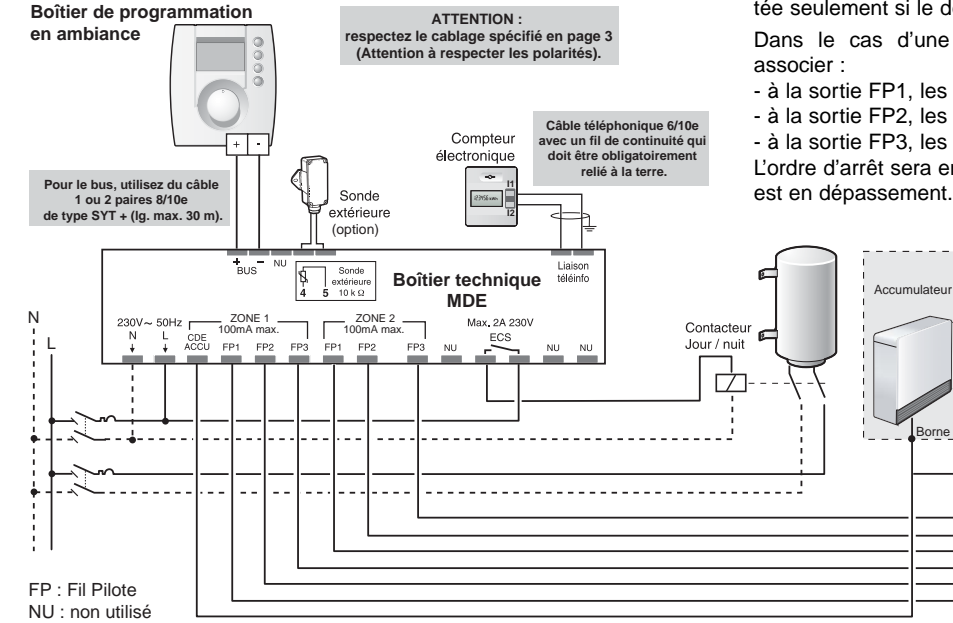

#### Le délestage

Il permet de réduire la puissance souscrite de l'abonnement EDF, tout en évitant des disionctions sur des appels importants de consommation. Il intervient dès que la puissance totale appelée tente de dépasser la valeur souscrite.

Le délestage est de type cascadocyclique<sup>®</sup>. L'ECS est délestée seulement si le dépassement le nécessite.

Dans le cas d'une installation en triphasé, vous devez

- à la sortie FP1. les convecteurs alimentés par la phase 1.

- à la sortie FP2, les convecteurs alimentés par la phase 2,

- à la sortie FP3, les convecteurs alimentés par la phase 3. L'ordre d'arrêt sera envoyé aux convecteurs dont la phase est en dépassement.

ZONE 1

Vers autres

accumulateurs

Borne Del

Convecteurs, Ravonnants,

Radiateurs

ZONE 2

Convecteurs, Ravonnants,

Radiateurs

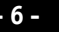

#### Mise à l'heure

Le réglage se fait au pas de 1 minute, chaque passage à 0h00 vous permet de changer de jour.

•

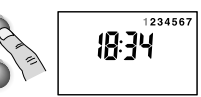

Mettre le bouton sur 🕒

Appui bref : + ou - 1 minute par appui. Appui maintenu : réglage rapide. (minutes puis heures)

## Configuration

Mettre le bouton sur  $\clubsuit$ .

Appuyez sur les touches  $\oplus$  ou  $\bigcirc$  pour modifier,

sur o pour passer au choix suivant.

Le tableau ci-contre résume les différents réglages possibles.

## Le gestionnaire de chauffage

| Choix du mode de fonc-<br>tionnement en réduction<br>tarifaire en zone 1 | :0 | Economie (Confort -3,5°C)            |
|--------------------------------------------------------------------------|----|--------------------------------------|
|                                                                          | :1 | Modérato (Confort -2°C) par défaut   |
|                                                                          | 2  | Médio (Confort -1°C)                 |
|                                                                          | :] | Confort (pas de réduction tarifaire) |
| Choix du mode de fonc-<br>tionnement en réduction<br>tarifaire en zone 2 | :0 | Economie (Confort -3,5°C)            |
|                                                                          | :1 | Modérato (Confort -2°C) par défaut   |
|                                                                          | 2  | Médio (Confort -1°C)                 |
|                                                                          | :3 | Confort (pas de réduction tarifaire) |

## Configuration

| Ordre fil pilote envoyé en<br>mode Economie en zone 1 | 20 | Economie (Confort -3,5°C) par défaut |
|-------------------------------------------------------|----|--------------------------------------|
|                                                       | :1 | Modérato (Confort -2°C)              |
|                                                       | :2 | Médio (Confort -1°C)                 |
| Ordre fil pilote envoyé en<br>mode Economie en zone 2 | :0 | Economie (Confort -3,5°C) par défaut |
|                                                       | :1 | Modérato (Confort -2°C)              |
|                                                       | :2 | Médio (Confort -1°C)                 |

| [FS                              | :0 | modification de la programmation horaire possible (par défaut) |
|----------------------------------|----|----------------------------------------------------------------|
| Verrouillage de la programmation | :1 | modification de la programmation horaire impossible            |

**Attention :** pour modifier ce réglage (blocage de la programmation), vous devez appuyer sur les touches suivantes :

- 5 fois sur la touche  $\oplus$
- puis 3 fois sur la touche 🔵
- puis 5 fois sur la touche +

| ree                                       | :0 | Pas d'accès à ce réglage (par défaut) |
|-------------------------------------------|----|---------------------------------------|
| Accès à la modification<br>du prix du kWh | :1 | Accès autorisé                        |

#### Note :

- CF7 est utilisé pour l'option indicateur de consommation,
- CF8 et CF9 sont utilisés pour l'option télécommande téléphonique..

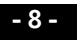

## Configuration

#### Correction de la mesure de température

S'il existe un écart entre la température constatée (thermomètre) et la température mesurée et affichée par l'appareil, la fonction C10 permet d'agir sur la mesure de la sonde de façon à compenser cet écart (de -4°C à +3,9°C par pas de 0,1°C).

| ۲ <u>۱</u>     | Pas d'accès à la correction                   |
|----------------|-----------------------------------------------|
| Correction     | ↓ Accès à la correction                       |
| de la mesure   | Appuyez sur les touches ⊕ ou ⊖ pour modifier. |
| de température | Validez par .                                 |

*Exemple :* Si la température affichée par l'appareil est de 19°C et que la température constatée est de 20°C, réglez +1°C.

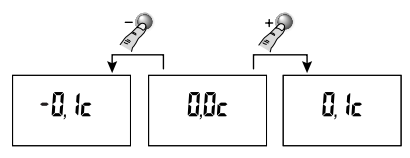

## Programmation tarifaire (en option tempo)

La programmation tarifaire permet d'adopter une température moindre (réduit tarifaire) pendant les périodes où le coût de l'électricité est le moins avantageux (ex.: Heures Pleines, jour Rouge).

Le compteur électronique informe le gestionnaire de chauffage de la tarification en cours avec la liaison téléinfo.

## Programmation tarifaire (en option tempo)

Sur le compteur électronique, appuyez successivement sur la touche *sélection* pour accéder au menu CHAU, puis appuyez sur la touche *défilement* pour choisir une configuration suivant le tableau ci-contre :

Pour valider votre choix, appuyez sur la touche *sélection.* 

|        | Jour BLEU         |                   | Jour BLANC        |                   | Jour ROUGE        |                   |
|--------|-------------------|-------------------|-------------------|-------------------|-------------------|-------------------|
|        | Heures<br>Creuses | Heures<br>Pleines | Heures<br>Creuses | Heures<br>Pleines | Heures<br>Creuses | Heures<br>Pleines |
| CHAU 0 |                   |                   |                   |                   |                   |                   |
| CHAU 1 |                   |                   |                   |                   |                   | •                 |
| CHAU 2 |                   |                   |                   |                   | •                 | ٠                 |
| CHAU 3 |                   |                   |                   | •                 | •                 | •                 |
| CHAU 4 |                   |                   | •                 | ٠                 | •                 | •                 |
| CHAU 5 |                   | ٠                 | •                 | ٠                 | •                 | ٠                 |
| CHAU 6 | ٠                 | ٠                 | •                 | ٠                 | •                 | ۲                 |
| CHAU C |                   | ٠                 |                   | ٠                 |                   | •                 |

Période où l'abaissement tarifaire est actif.

## Tableau de diagnostic

| Problème                                              | Diagnostic /Solutions                                                                                                    |  |  |
|-------------------------------------------------------|----------------------------------------------------------------------------------------------------|--|--|
| Rien n'apparaît sur l'écran<br>du boîtier d'ambiance. | II n'y a pas d'alimentation.<br>Vérifiez votre disjoncteur.                                                                                                    |  |  |
| L'indication € apparaît.                              | Un réduit tarifaire interrompt<br>le fonctionnement automatique.<br>Le mode de fonctionnement en réduit tarifaire<br>est modifiable (§ Programmation tarifaire).<br>Les dérogations sont autorisées. |  |  |
| L'appareil<br>affiche : dE F 7                        | Défaut de communication avec<br>le compteur électronique.<br>Vérifiez la liaison avec le compteur<br>ou contactez votre installateur.                                                                |  |  |
| L'écran clignote.                                     | Il y a eu une coupure secteur prolongée.<br>Remettez votre appareil à l'heure.                                                                                                    |  |  |

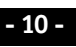

# Gestionnaire de chauffage MDE

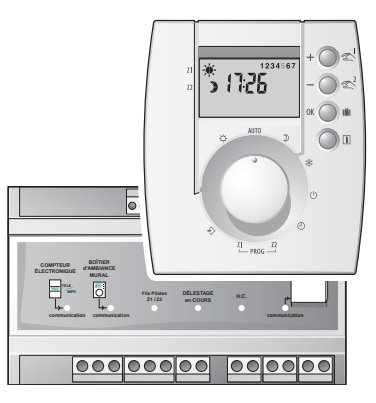

## Guide d'utilisation

2701161 Rév.1

En raison de l'évolution des normes et du matériel, les caractéristiques indiquées par le texte et les images de ce document ne nous engagent qu'après confirmation par nos services.

#### Présentation

Nous vous remercions de nous avoir témoigné votre confiance lors du choix de ce produit auprès de votre installateur.

Le gestionnaire de chauffage optimise la gestion de l'énergie électrique dans votre habitation.

Il commande le chauffage sur deux zones différentes en fonction de vos souhaits et des périodes tarifaires EDF (jours rouges et blancs du tarif tempo).

Il réduit le coût de l'abonnement EDF et évite les disjonctions en coupant le chauffage quand la consommation électrique est trop importante (le délestage).

Il permet de connaître la consommation électrique totale.

#### Les options :

Consultez votre installateur pour connaître les options suivantes :

**Indicateur de consommation** affiche la consommation du chauffage (CHAUF), du chauffe-eau (ECS) et des autres appareils électriques (AUTRES) successivement dans les différentes tranches tarifaires en kWh après la consommation TOTAL.

**Télécommande téléphonique** permet de connaître la température ambiante et de commander son chauffage et son chauffe-eau (ECS) à distance par téléphone.

**Sonde extérieure 10K** permet de renseigner les accumulateurs sur la température extérieure.

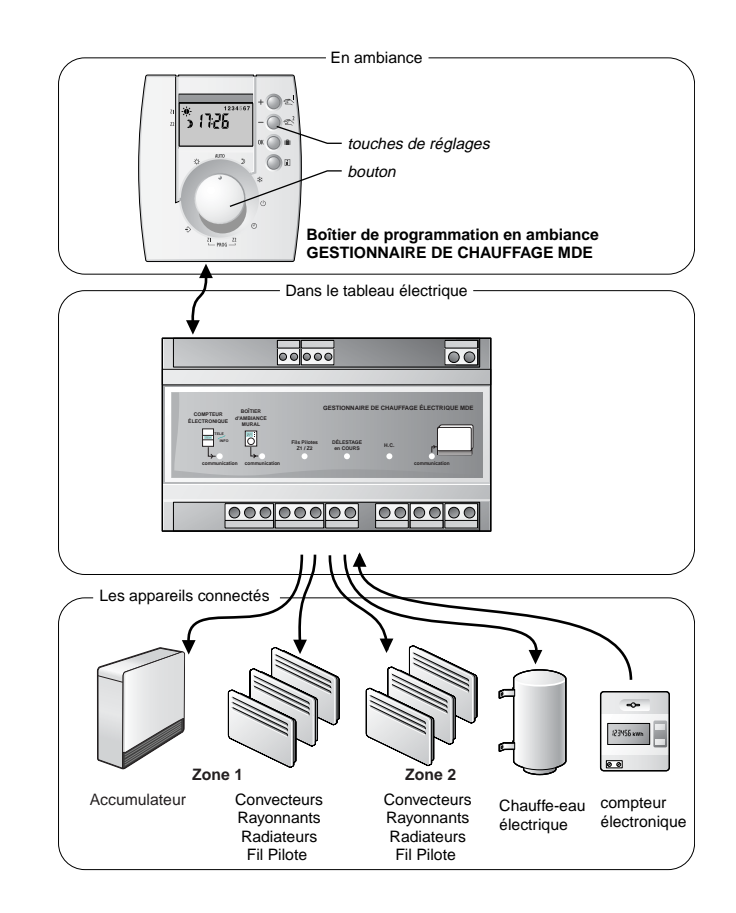

#### Sommaire

| Mise à l'heure p 5                          |
|---------------------------------------------|
| Confort, Economie ou Hors-Gel permanent p 5 |
| Mode automatiquep 6                         |
| Dérogation à retour automatique p 6         |
| Modifier la programmationp7                 |
| Hors-Gel réglable / Mode Absence            |
| Arrêt du chauffage p 9                      |
| Modification du mode Economie p 9           |
| Modes spécifiques tarif tempo p 9           |
| Affichage de la température ambiante p 10   |
| Affichage de la consommation en Euros p 10  |
| Affichage de la consommation en kWh p 11    |
| Remise à zéro                               |
|                                             |
| Modification des coûts du kWh p 12          |
| Tableau de diagnostic13                     |

## Le fil pilote

Pour commander le chauffage, le gestionnaire de chauffage utilise le fil pilote :

 - indépendant de l'alimentation électrique du chauffage, il permet de transmettre les ordres Confort, Economie, Médio, Modérato, Hors-Gel ou Arrêt choisis par le gestionnaire de chauffage.

| Ordre envoyé<br>par le gestionnaire | Température correspondante<br>sur l'élément de chauffe  |
|-------------------------------------|---------------------------------------------------------|
| Confort 🔆                           | Réglage Confort (molette thermostat)                    |
| Médio 🔆                             | -1°C par rapport au réglage<br>Confort (selon modèle)   |
| Modérato                            | -2°C par rapport au réglage<br>Confort (selon modèle)   |
| Economie 🕽                          | -3,5°C par rapport au réglage<br>Confort (selon modèle) |
| Hors-Gel 🔆 ou 🛍                     | Hors-Gel fixe à 7°C ou 8°C (selon modèle)               |
| Arrêt 也                             | Arrêt du chauffage                                      |

 - en fonction de l'ordre reçu, de son propre réglage et de la température dans la pièce où il est installé, chaque appareil de chauffage s'enclenchera.

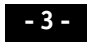

## Mise à l'heure

Le réglage se fait au pas de 1 minute, chaque passage à 0h00 vous permet de changer de jour.

Mettre le bouton sur 🕒

Appui bref : + ou - 1 minute par appui. Appui maintenu : réglage rapide. (minutes puis heures)

## Confort, Economie ou Hors-Gel permanent

#### Confort permanent

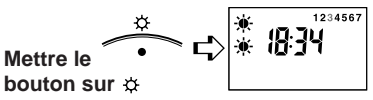

## Economie permanent

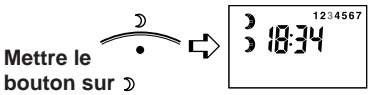

## Hors-Gel permanent

Pour maintenir une température minimum afin d'éviter les risques dus au gel (environ 7°C).

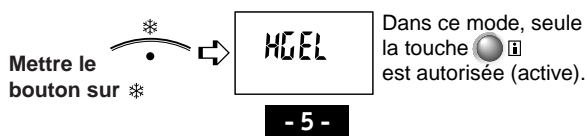

#### Mode automatique

L'appareil suit la programmation pour les deux zones.

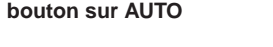

#### Dérogation à retour automatique pour la zone 1 Ľ, OU Mettre le L'appareil suit la pour la bouton programmation zone 2 sur AUTO (ex : Confort en zone 1 et Economie en zone 2) Appuyez sur la touche de la zone choisie pour sélectionner une autre allure sur cette zone.

Après 3 sec. sans appui, le dessin représentant l'allure clignote.

La dérogation s'arrêtera au prochain changement de programme.

Les différentes allures possibles (voir page 4) : Confort ☀, Médio ᠅, Modérato ᠅, Economie D.

**Pour annuler une dérogation en cours :** appuyez sur la touche 🖄 de la zone concernée jusqu'à ce que l'allure initiale s'affiche ou tournez le bouton sur une autre position.

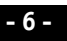

#### Modifier la programmation

L)

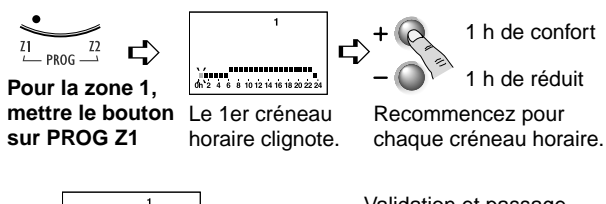

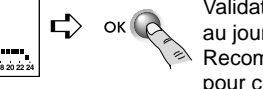

Validation et passage au jour suivant. Recommencez pour chaque jour.

Ex. : Confort de 6h à 9h, de 12h à 14h et de 18h à 23h

Pour modifier la programmation de la zone 2, recommencez ces opérations en mettant le bouton sur la position PROG Z2.

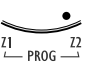

**Programmation rapide :** pour attribuer à un jour la même programmation que le jour précédent, appuyez env. 2 sec. sur la touche OK. Le programme est alors recopié au jour concerné.

#### Hors-Gel réglable (de 1 à 99 jours) - Mode absence

Pour remettre automatiquement le chauffage en route après quelques jours d'absence.

A partir du modes Confort, Economie ou Automatique :

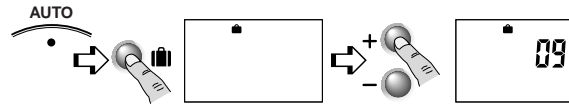

Appuyez sur la touche 🛍 . Si vous laissez l'affichage de la valise sans indication du nombre de jours, l'absence est permanente. Réglez le nombre de jours d'absence. *La valise clignote, le décompte commence.* 

**Exemple :** départ le 10 janvier, retour le 19 janvier, indiquez 09 jours. Le fonctionnement automatique reprendra le 19 janvier à 00H00.

A tout moment, il est possible de modifier le nombre de jours affiché en appuyant sur les touches  $\oplus$  ou  $\bigcirc$ .

#### Pour annuler le mode absence :

appuyez sur la touche **III** ou modifiez la position du bouton.

Dans le mode absence, le chauffage est en Hors-Gel et le chauffe-eau (ECS) à l'arrêt.

## Arrêt du chauffage

Pour mettre en arrêt le chauffage (en été par exemple).

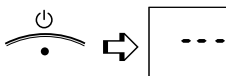

bouton sur ()

Mettre le

## Modification du mode Economie

Le mode Economie est normalement réglé à -3,5°C par rapport au mode Confort. Il peut être modifié à -1°C ou -2°C. Lorsque Economie est demandé (dans un programme, en dérogation ou sur la position Economie) le niveau est celui que vous aurez choisi (voir Guide d'installation).

#### Modes spécifiques tarif tempo

Si vous êtes en tarif tempo, vous pouvez, lors de la configuration, programmer des modes spécifiques pour les iours Rouges ou Blancs (voir Guide d'installation) :

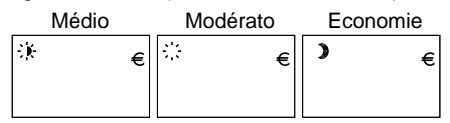

Lors du passage dans un de ces modes, le symbole Euro s'affiche.

#### Affichage de la température ambiante

Pour visualiser la température ambiante, appuyez sur la touche

19 k

La température ambiante s'affiche.

#### Affichage de la consommation en Euros

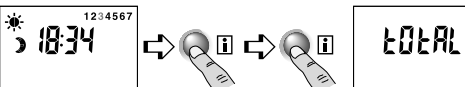

TOTAL s'affiche

A partir d'un mode normal

Appuyez 2 fois sur la touche

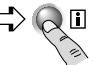

Appuyez à nouveau sur la touche

La consommation TOTAL s'affiche en Euro

Pour revenir au mode normal, appuyez sur la touche i.

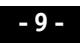

## Affichage de la consommation en kWh

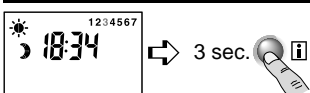

FOFAL

La température d'ambiance

kWh 1

0 (653

puis TOTAL et kWh s'affichent

kWh 2

00807

A partir d'un mode normal

Appuyez 3 sec. sur la touche

Puis, avec des appuis brefs sur la touche il. faites défiler la consommation dans les différentes tranches tarifaires en kWh.

Tranches tarifaires en fonction de votre EDE :

| kWh          | 1          | 2             | 3           | 4           | 5           | 6           |
|--------------|------------|---------------|-------------|-------------|-------------|-------------|
| Double tarif | HC         | HP            |             |             |             |             |
| tempo        | HC<br>Bleu | HP<br>Bleu    | HC<br>Blanc | HP<br>Blanc | HC<br>Rouge | HP<br>Rouge |
| EJP          | Normal     | Pointe<br>EJP |             |             |             |             |

- HC · Heures Creuses
- HP · Heures Pleines

Si vous avez un indicateur de consommation en option, en fonction de votre installation, vous pouvez afficher la consommation du chauffage (CHAUF), du chauffe-eau (ECS) et des autres appareils électriques (AUTRES) successivement dans les différentes tranches tarifaires en kWh après la consommation TOTAL.

#### Remise à zéro des indicateurs de consommation

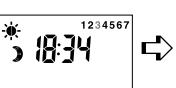

C> OK (

Appuyez 2 fois sur **i** pour accéder à la remise à zéro des affichages en Euros.

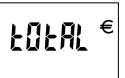

kWh

FOFAL

 $\mathbf{L}$ A partir d'un mode normal

Appuyez 3 sec. sur i pour accéder à la remise à zéro des affichages en kWh.

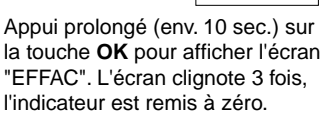

## Modification des coûts du kWh

EFFAC

Le coût du kWh pour chaque tranche tarifaire a été enregistré dans le produit lors de sa fabrication. Pour être au plus juste. nous avons ajouté au prix du kWh la TVA et une taxe locale movenne, soit 30% au total.

Pour modifier ces coûts :

- tournez le bouton sur 🗘,
- appuyez plusieurs fois sur (K) jusqu'à afficher CF6=0.

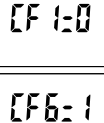

- appuyez sur (+) pour afficher CF6=1,
- appuyez sur (0K) le coût de la première tranche s'affiche.

0.87c

- pour modifier, appuyez sur  $\oplus$  ou  $\bigcirc$ 

- pour passer la tranche suivante, appuyez sur 🕅.

Les modes CF1 à CF5 sont configurés lors de l'installation.

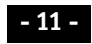

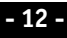

## Tableau de diagnostic

| Problème                                                 | Diagnostic /Solutions                                                                                                    |
|----------------------------------------------------------|----------------------------------------------------------------------------------------------------|
| Rien n'apparaît sur<br>l'écran du boîtier<br>d'ambiance. | Il n'y a pas d'alimentation.<br>Vérifiez votre disjoncteur.                                                                                                    |
| L'indication € apparaît.                                 | Un réduit tarifaire interrompt<br>le fonctionnement automatique.<br>Le mode de fonctionnement en<br>réduit tarifaire est modifiable<br>(§ Programmation tarifaire notice<br>installation).<br>Les dérogations sont autorisées.                                                                                               |
| L'appareil<br>affiche : dEF7                             | Défaut de communication avec<br>le compteur électronique.<br>Vérifiez la liaison avec le compteur<br>ou contactez votre installateur.                                                                                                    |
| L'écran clignote.                                        | Il y a eu une coupure secteur<br>prolongée.<br>Remettez votre appareil à l'heure.                                                                                                    |
| Le ballon d'eau chaude<br>ne fonctionne plus.            | Le ballon d'eau chaude a peut-être<br>été mis en arrêt à distance<br>(télécommande téléphonique).<br>Pour mettre "localement" en<br>marche automatique le ballon d'eau<br>chaude, mettre le gestionnaire de<br>chauffage en mode absence (touche<br>(touche<br>) puis annuler ce mode en<br>appuyant à nouveau sur la touche |

## Tableau de diagnostic du boîtier technique

| Voyant                                      | allumé                                       | éteint                        | clignotant                                                |  |
|---------------------------------------------|----------------------------------------------|-------------------------------|-----------------------------------------------------------|--|
| Compteur<br>électronique<br>téléinformation | Communication<br>OK                          | Boîtier non<br>alimenté       | Problème de<br>communication                              |  |
| Boîtier<br>d'ambiance<br>mural              | Communication<br>OK                          | court circuit                 | <i>(clignotement rapide)</i><br>Communication<br>en cours |  |
| Fils Pilotes<br>Z1 / Z2                     | 1 ou 2 zones<br>de chauffage<br>sont actives | Zones 1 et 2<br>sont en arrêt | Zones 1 et 2<br>sont en Hors-gel                          |  |
| Délestage                                   | Délestage en cours                           | Pas de<br>délestage           | Non utilisé                                               |  |
| H.C.                                        | Heures creuses<br>en cours                   | Heures pleines<br>en cours    | Non utilisé                                               |  |
| Accumulateur                                | -                                            | _                             | Communication<br>en cours                                 |  |

# Sonde extérieure MDE

Sonde 10K Classe III IP22

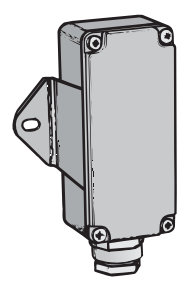

### Cablage et fixation

Utiliser un câble 2 conducteurs 0,5<sup>2</sup> ou plus (longueur maximum : 25 mètres).

La sonde extérieure doit être fixée par un ensemble vis/chevilles (non fournies) sur une paroi verticale.

Il est conseillé de placer la sonde sur une paroi Nord ou Nord/Ouest, éloignée de sources de chaleur parasites (cheminée,sorties d'air du bâtiment, pont thermique,...

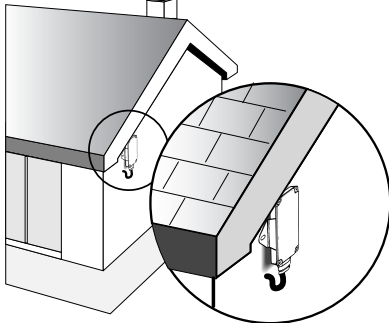

2701268 rev1 - Réf. 131CC0215

## Tableau de conversion de température

| Température | Résistance | Température | Résistance | Température | Résistance |
|-------------|------------|-------------|------------|-------------|------------|
| °C          | (Kohms)    | °C          | (Kohms)    | °C          | (Kohms)    |
| -30         | 173,924    | 0           | 32,510     | 30          | 8,061      |
| -29         | 163,584    | 1           | 30,905     | 31          | 7,726      |
| -28         | 153,921    | 2           | 29,388     | 32          | 7,407      |
| -27         | 144,887    | 3           | 27,954     | 33          | 7,103      |
| -26         | 136,437    | 4           | 26,599     | 34          | 6,813      |
| -25         | 128,530    | 5           | 25,316     | 35          | 6,536      |
| -24         | 121,129    | 6           | 24,103     | 36          | 6,272      |
| -23         | 114,198    | 7           | 22,954     | 37          | 6,020      |
| -22         | 107,704    | 8           | 21,867     | 38          | 5,780      |
| -21         | 101,619    | 9           | 20,838     | 39          | 5,550      |
| -20         | 95,913     | 10          | 19,862     | 40          | 5,331      |
| -19         | 90,561     | 11          | 18,938     | 41          | 5,122      |
| -18         | 85,539     | 12          | 18,061     | 42          | 4,922      |
| -17         | 80,826     | 13          | 17,231     | 43          | 4,730      |
| -16         | 76,400     | 14          | 16,443     | 44          | 4,548      |
| -15         | 72,242     | 15          | 15,695     | 45          | 4,373      |
| -14         | 68,334     | 16          | 14,985     | 46          | 4,206      |
| -13         | 64,661     | 17          | 14,312     | 47          | 4,046      |
| -12         | 61,206     | 18          | 13,672     | 48          | 3,893      |
| -11         | 57,957     | 19          | 13,065     | 49          | 3,746      |
| -10         | 54,898     | 20          | 12,487     | 50          | 3,606      |
| -9          | 52,019     | 21          | 11,939     | 51          | 3,472      |
| -8          | 49,307     | 22          | 11,417     | 52          | 3,343      |
| -7          | 46,752     | 23          | 10,922     | 53          | 3,220      |
| -6          | 44,344     | 24          | 10,450     | 54          | 3,102      |
| -5          | 42,075     | 25          | 10,001     | 55          | 2,989      |
| -4          | 39,934     | 26          | 9,574      | 56          | 2,881      |
| -3          | 37,914     | 27          | 9,168      | 57          | 2,777      |
| -2          | 36,008     | 28          | 8,781      | 58          | 2,677      |
| -1          | 34,209     | 29          | 8,412      | 59          | 2,582      |
|             |            |             |            | 60          | 2,490      |